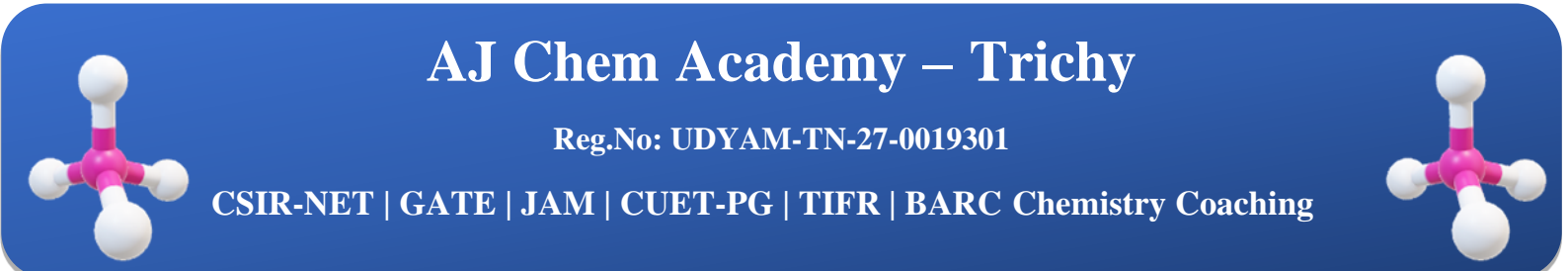

#### <u>இணையவழி வகுப்பில் உள்நுழையும் வழிமுறை</u>

படி 1 Google playstore-லிருந்து <u>Teachmint Tution</u> என்ற செயலியை பதிவிறக்கம் செய்துகொள்ளவும் https://play.google.com/store/apps/details?id=com.teachmint.teachmint\_ni&pcampaignid=web\_share

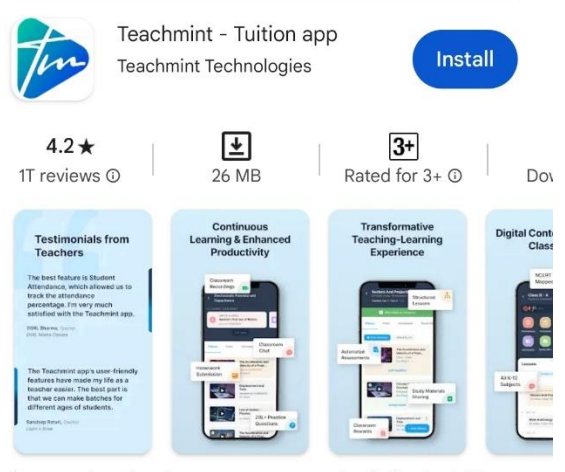

A comprehensive classroom management solution for tuition and coaching teachers.

#### LIL9 2 Which language do you prefer?

You can navigate through the app in your language

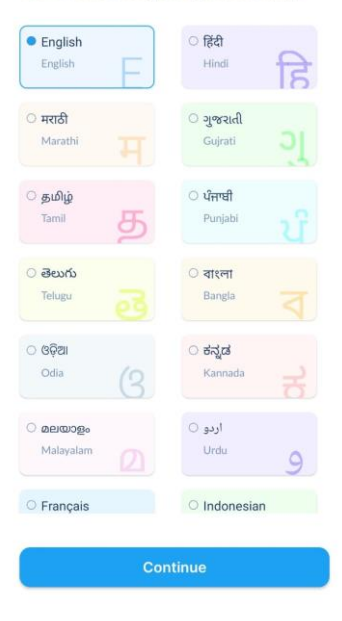

- ஆங்கிலம் (English) என்பதை சொடுக்கவும்
- பின்பு continue கொடுக்கவும்

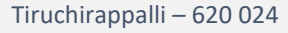

0

 $\bigoplus$ 

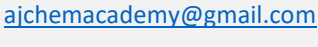

#### படி 3

🔰 Teachmint

#### Login with Email or Mobile number

### 

பதிவிறக்கம் செய்த Teachmint Tuition என்ற செயலியில் தங்கள் கைபேசி எண்ணை உள்ளீடு செய்யவும்

Note : Enter your mobile Numer <u>Not</u> your Gmail

Privacy - Terms

Edit

படி 4

### 🚺 Teachmint

#### Verify with OTP

OTP sent to +91 735

Enter OTP

|    | Submit | OTP | Privacy - Terms |
|----|--------|-----|-----------------|
| 88 |        |     | Q               |
| 1  | 2      | 3   | -               |
| 4  | 5      | 6   | ,               |
| 7  | 8      | 9   |                 |
|    | 0      | Ц   | →I              |

உங்கள் கைபேசிக்கு வந்த OTP-ஐ உள்ளீடு (enter) செய்யவும்

 $\bigoplus$ 

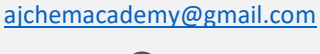

#### படி 5 Continue as a

We will personalise your experience accordingly

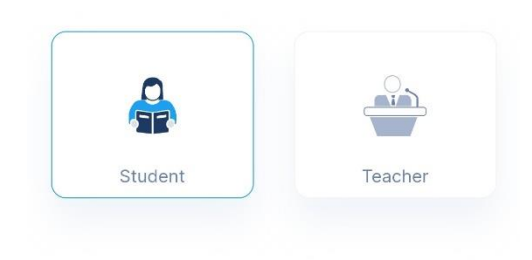

- மாணவர்/மாணவி (Student) என்ற விருப்பத்தை தேர்ந்தெடுக்கவும்
- பின்பு continue கொடுக்கவும்

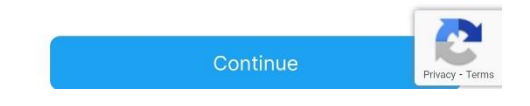

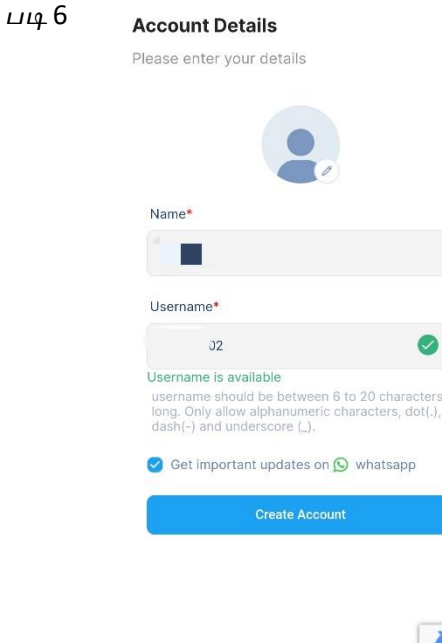

தங்கள் பெயரையும் தங்களுக்கு வழங்கப்பட்ட user name-ஐயும் உள்ளீடு செய்யவும்

பின்பு Create Account கொடுக்கவும்

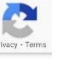

0

 $\bigoplus$ 

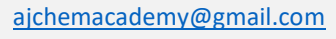

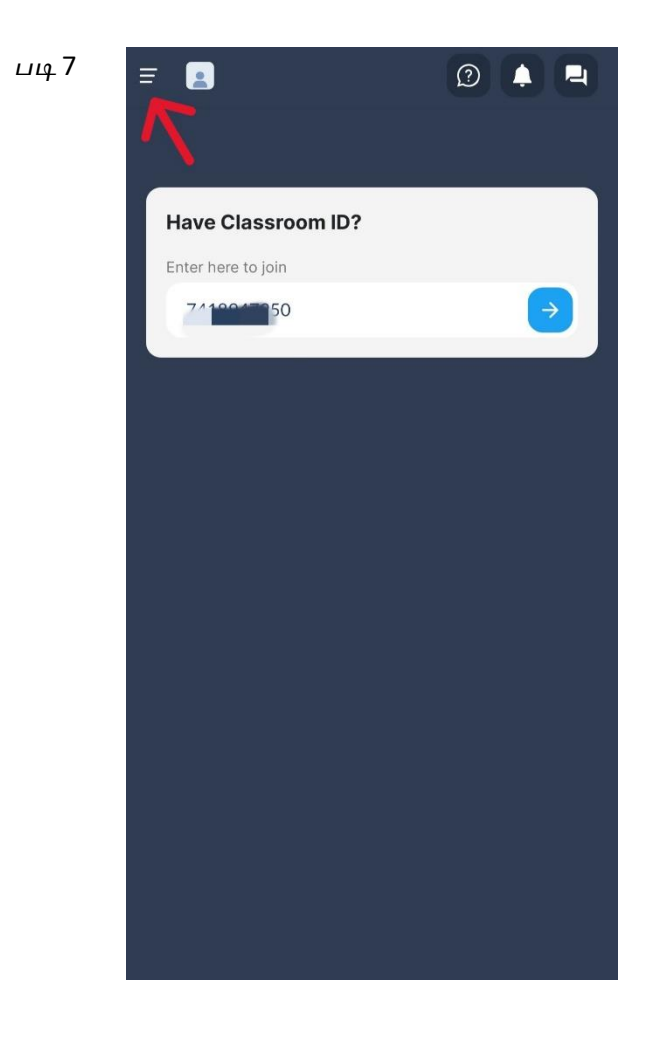

இங்கே கொடுக்கப்பட்டுள்ள மூன்று கோடுகளை சொடுக்கவும்

படி 8

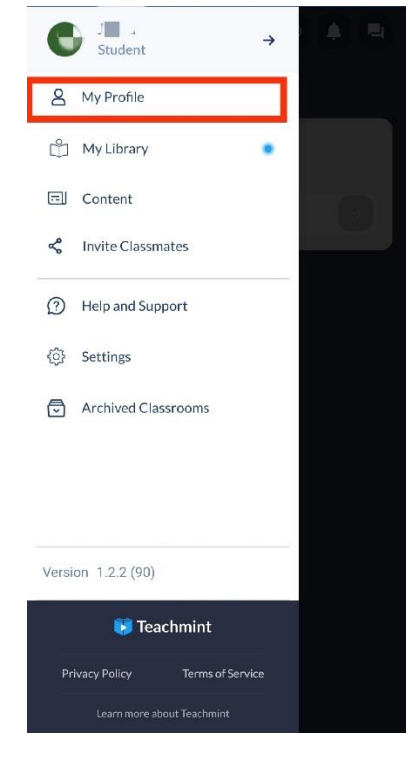

My profile என்ற பகுதியை சொடுக்கவும்

Tiruchirappalli – 620 024

0

 $\oplus$ 

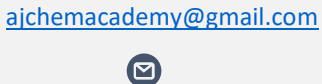

| படி 9  | ← Edit Profile       |  |
|--------|----------------------|--|
|        |                      |  |
|        | Ó                    |  |
|        |                      |  |
|        | Parent Mobile Number |  |
|        | 0/20                 |  |
|        | 0/25                 |  |
|        | -70                  |  |
|        | Save and Update      |  |
|        |                      |  |
|        |                      |  |
|        |                      |  |
| படி 10 |                      |  |
|        |                      |  |
|        | Have Classroom ID?   |  |
|        | Z1100150 →           |  |
|        |                      |  |
|        |                      |  |
|        |                      |  |
|        |                      |  |
|        |                      |  |
|        |                      |  |
|        |                      |  |
|        |                      |  |

எந்தஒரு மாணவரும் இங்கு தங்கள் புகைப்படத்தை profile-ல் <mark>பதிவேற்றம்</mark> செய்யக்கூடாது.

இதில் உங்கள் பெயரை முற்றிலும் நீக்கிவிடவும்

உங்கள் பெயர் இருந்த இடத்தில் username-ஐ மீண்டும் **உள்ளீடு செய்யவும்**.

பின் save and update பொத்தானை சொடுக்கவும்

தங்கள் கட்செவி அஞ்சலில் (WhatsApp) பெறப்பட்ட Classroom- ID ஒன்றை இங்கு உள்ளீடு செய்யவும்

 $\bigoplus$ 

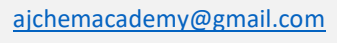

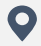

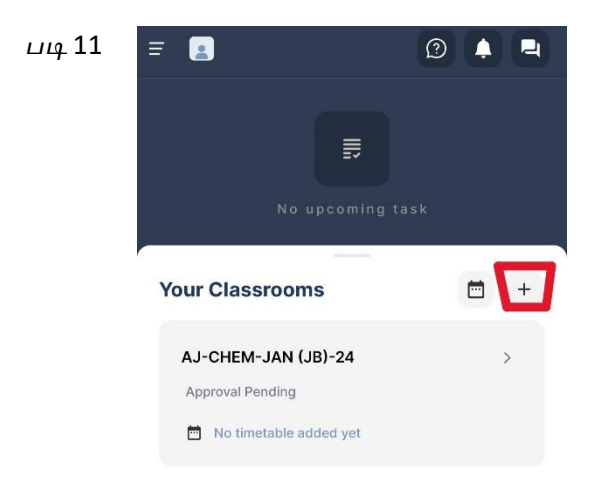

மற்ற Classroom- ID-களை

உள்ளிடுவதற்கு "+" சின்னத்தை கிளிக்

செய்யவும்

#### படி 12 Enroll in Classroom

<text><text><text><text><text><image><text>

தங்கள் கட்செவி அஞ்சலில் (WhatsApp) பெறப்பட்ட மற்ற Classroom- ID-களை ஒவ்வொன்றாக இங்கு உள்ளீடு செய்யவும்.

Tiruchirappalli – 620 024

 $\bigoplus$ 

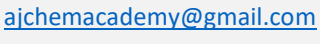

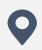

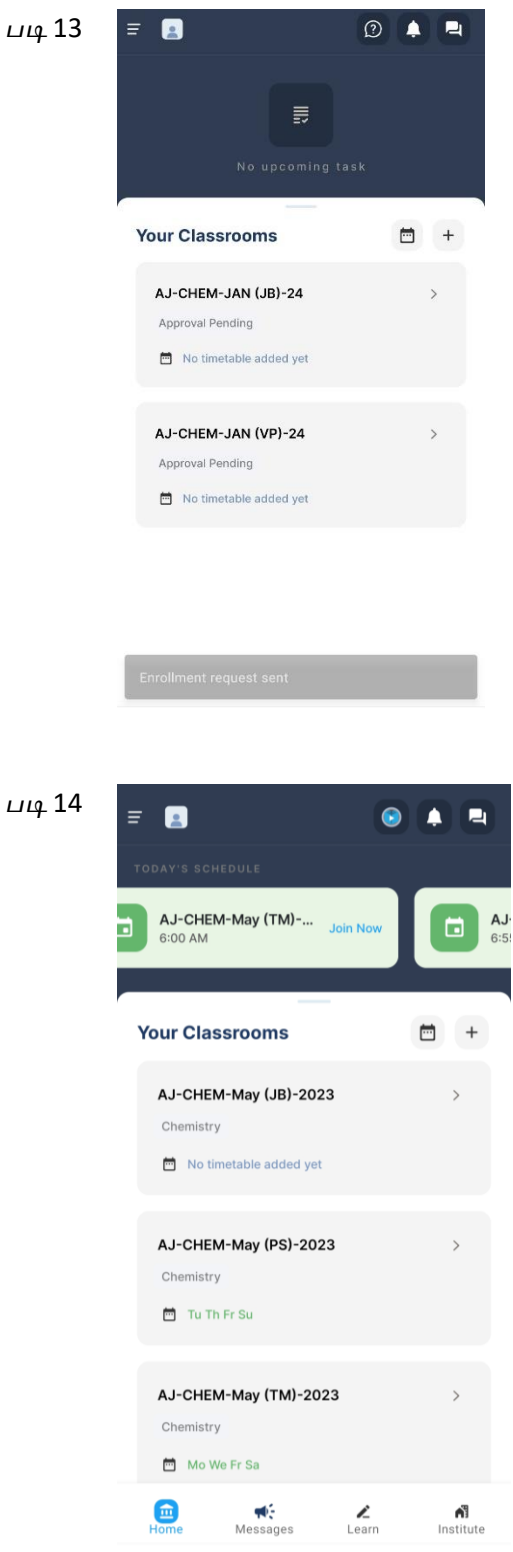

உங்களிடமிருந்து பெறப்பட்ட ஒவ்வொரு கோரிக்கையும் (Approval) விரைவில் அங்கீகரிக்கப்படும்.

அங்கீகரிக்கப்பட்டதும், உங்கள்

செயலியின் திரை இப்படி இருக்கும்.

ஒவ்வொரு ஆசிரியருக்கும் தனித்தனி

இணையவழி வகுப்பறை

Tiruchirappalli - 620 024

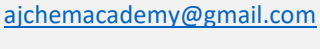

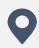

 $\bigoplus$ 

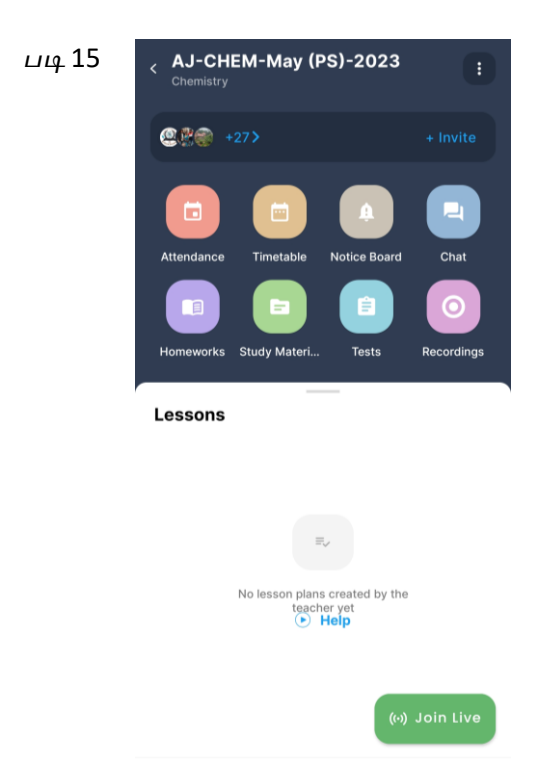

ஒவ்வொரு வகுப்பறையை சொடுக்கும் (click) போதும் உங்களது செயலியின் திரை இப்படி இருக்கும்

Join live என்ற பொத்தானை (button) பயன்படுத்தி ஒவ்வொருநாளும் குறித்தநேரத்திற்கு குறைந்தது 3 நிமிடங்களுக்கு முன்பாக வகுப்பில் நுழைய வேண்டும்

 $\bigoplus$ 

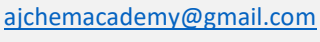

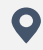

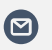